スマホの不満、Wi-Fiで一挙解消!

作者: safashjasf 2011年 10月 06日(木曜日) 12:40 -

2011-10-06

スマートフォンを3G回線だけで使っていてはもったいない。自宅や会社にWi-Fi(無線LAN)環境があれば、ネット接続が速くなるだけでなく、写真の印刷もできるようになる。You

Tubeなどの動画を快適に視聴したり、通話料を削減したりすることも可能だ。そこで2回にわたって、スマホにおけるWi-Fi活用術を紹介しよう。1回目は迷わずつなげられる接続法だ。

「スマートフォンのネット接続が遅い」「大容量のアプリがダウンロードできない」―。話題のスマートフォンを買ったはいいが、思い通りに使えずイライラしている人も多いのではないだろうか。

そんな人はぜひWi-Fiを使ってほしい。ウェブの表示が一気に高速化して、アプリの入手も自由自在(図1)。さらに、「スマートフォンから写真を印刷する」といった、これまでできなかったことまで実現できる。

Wi-Fiはスマートフォンの標準機能なので、Wi-Fi環境さえ整っていれば、利用するのに追加費 用などは一切不要だ。設定を変更して「Wi-Fi」をオンにするだけ。それだけで利用環境が一 気に改善するのだから使わない手はない。ここでは、スマートフォンをWi-Fiに接続してより 快適にする方法を紹介する。 また、iPadなどの タブレットpc 価格

もWi-Fiが使える。iPad2の場合は、携帯電話機能(3G)付きのモデルと、Wi-Fiだけのモデルが あり、Wi-Fiモデルのほうが1万円以上安い。自宅や職場にWi-Fi環境があれば、高価な3Gモデ ルを買わなくて済むうえ、月々の通信料金もかからないのでお薦めだ。

ウェブの表示が2倍以上速いアプリの入手にも必須!

まず、スマートフォンでWi-Fiを使うメリットを整理しておこう。最大のメリットは、ウェブ 閲覧の高速化だ。実際に、同じウェブサイトを3GとWi-Fiで表示させたところ、Wi-Fi利用時は 3Gの半分以下の時間で読み込みが完了した。

iPhoneの活用に必須のアプリのダウンロードにも、Wi-Fiが欠かせない。実は、3Gによる通信では、20MB超のアプリはダウンロードできない。Wi-Fiでダウンロードするか、パソコンに接続してiTunesから入手する必要がある。同様に、iTunesストアで音楽や映像作品を購入する場合も、Wi-Fiが必要だ(図5)。

さらに、Wi-Fiを使えば、ワイヤレスで印刷を実行したり、パソコンにワイヤレスでファイル を転送するといったこともできるようになる。スマートフォンがもっと便利に快適になる。 iPhoneをWi-Fi接続大文字や数字、記号に注意

では、スマートフォンをWi-Fiに接続してみよう。まずはiPhoneからだ(アンドロイド版は次の ページ)。

iPhoneは、「AOSS」「WPS」などの自動接続機能が使えないため、基本的に手動での接続となる。基本はパソコンを手動で接続するのと同じなので、接続先のSSIDと暗号キーさえわかっていれば確実に接続できる。

ホーム画面の「設定」アイコンをタップして、設定画面が開いたら「Wi-Fi」を選ぶ。すると「Wi-Fiネットワーク」画面になるので、ここでWi-Fi機能をオンにする。

すると、iPhoneの周辺にある無線LAN親機のSSIDがリスト表示されるので、接続したいSSIDを 選択する(図7)。パスワード入力画面になるので、暗号キーをソフトウエアキーボードから入 力すれば、接続作業は終了だ。接続に成功すると、接続先表示が「3G」から「Wi-Fi」アイコ ンに変わる(図9)。

この手順でたいていの場合は問題なく接続できる。接続できない場合は、暗号キーが正しく入 力できていないことが多い。

特に注意したいのは、アルファベットの大文字と小文字の打ち間違いや、数字やアンダーバー などの記号の入力だ(図10)。大文字を入力したい場合は、

rk2818の矢印キーを押す(図11)。数字を入力する場合は、キーボード左下の「。?

123」と書かれたボタンを押して、画面を切り替える。アンダーバーなどの記号を入れたい場

スマホの不満、Wi-Fiで一挙解消!

作者: safashjasf 2011年 10月 06日(木曜日) 12:40 -

合は、「#+

- =」ボタンを押して、記号画面を開く(図13)。入力直後の数秒間は、入力した文字を確認できるので、1文字ずつ確かめながら作業していくとよいだろう。
- Wi-Fiに一度つながった後は、接続できるSSIDが見つかり次第、自動的に3GからWi-Fiに通信方式が切り替わる。
- ただし、1日中屋外に出ているようなときは、Wi-Fi機能をオンにしておく必要はない。機能が オンになっていると、常に接続できるアクセスポイントを探すのでバッテリーを消費する。接 続できそうな無線LAN親機が見つかるたびに、接続先の選択画面が表示されるのも煩わしい。
- こういったケースでは、手動でWi-Fi機能をオフにしておこう。
- 続いて、アンドロイドOSを搭載したスマートフォンのWi-Fi設定に移ろう。
- アンドロイドも基本は同じWPS対応ならさらに簡単
- 基本はiPhoneと同じで、手動で設定する。ホーム画面の下にある「メニュー」ボタンをタップ。次に「設定」から「無線とネットワーク」を開く(図16)。ここで「Wi-Fi」欄にチェックを入れて、Wi-Fi機能をオンにすれば、利用可能になる。
- 近くにある無線LAN親機のSSIDが一覧表示されるので、接続したいSSIDを選び、ソフトウエア キーボードを使って暗号キーを入力する。「パスワードを表示」にチェックを入れると、入力 したパスワードを確認できる。1文字ずつ確実に入力していけば、接続ミスを減らせる。
- なお、NTTドコモの「ギャラクシーS」シリーズなど、一部のアンドロイド端末は、Wi-Fiの自動接続機能「WPS」に対応している(図18)。対応機種なら、図17中央の画面上に、「WPSボタン接続」が表示される。
- 無線LAN親機がWPSに対応していれば、Wi-Fi接続はとても簡単。親機のWPSボタンを押してから、スマートフォンの図19の「WPSボタン接続」を押すだけだ。これで相互に自動検出して、接続設定が完了する。
- スマートフォンを無事Wi-Fiにつなげたら、ユーチューブのような動画配信サービスもストレ スなく利用できる(図20)。家庭内LANのNASに保存している動画や音楽、写真なども快適に再生 できる。「日経PC21」2011年10月号より転載
- 「日経PC21」(2011年11月号)で、もっと詳しくお読みいただけます!
- 特集「全部わかるWi-Fi」Wi-Fi(無線LAN)を使えば、ネット接続も周辺機器の接続も、すべて ケーブルレスで快適です。特集1では、Wi-Fiの導入の基本から、プリンター、HDD、スマホな どさまざまな機器の接続までを一挙に紹介しています。
- 前アップルCEO、スティーブ?ジョブズ氏死去
- 米電子機器大手アップルの創業者、スティーブ?ジョブズ氏が死去した。56歳。ジョブズ氏は 体調不良を原因に8月に米アップルの最高経営責任者(CEO)職を辞任していた。
- ジョブズ氏は1976年にアップルを共同創業し、パーソナルコンピュータ「Apple」や「マッキ ントッシュ」などを発表、同社を世界的な企業に押し上げたが、社内的な対立で85年に退社。 86年に設立したピクサー?アニメーション?スタジオは、多くのヒット作を出して、世界屈指の 映像制作会社となった。
- 97年、経営悪化で苦しむアップルの経営トップに復帰し、2000年には最高経営責任者(CEO)に 就任した。復帰後は斬新なデザインのパソコン「iMac」を大ヒットさせ、携帯型デジタル音楽 プレイヤー「iPod」で音楽事業をパソコンと並ぶ事業の柱に育てるなど、業績を急回復させた
- その後も、07年に発売したスマートフォン(多機能携帯)「iPhone」、10年のタブレット型情報 端末「iPad」と、革新的な製品を次々と世界に送り出し、同社をパソコン大手から、デジタル 家電やメディア配信事業を含むIT企業の雄へと変貌させた。11年4~6月期決算では売上高と最 終利益で過去最高を更新、アップルは株式時価総額で世界最大のIT企業となった。
- 一方で、04年に膵臓がんが発覚。半年程度の療養後、仕事に復帰したものの、11年1月から再

スマホの不満、Wi-Fiで一挙解消!

作者: safashjasf 2011年 10月 06日(木曜日) 12:40 -

び病気療養で休職し、8月にはCEOを辞していた。